Home > How to Buy Shipping

# How to Buy Shipping II

**FedEx Express** provides next-day air delivery of letters and packages within the United States, as well as time-definite international service. **FedEx Ground** provides day-definite delivery of letters and packages within the United States and Canada at a cost savings as compared to time-definite FedEx Express.

#### **Procurement Options and Procedures**

• Any dollar amount FedEx automatic billing procedures (see below)

### **Supplier Information**

#### FedEx

Contact Information

- Sales Representative: Chuck Wagner Phone: 503-347-4638 email: Charles.wagner@fedex.com [2]
- Government Customer/Revenue Service: E-mail Govtsupport@fedex.com [3]
- International Shipping Phone: 800.247.4747
- Technical Support Phone: 800.339.2774
- Track Shipments Phone: 800.463.3339

#### **Billing Procedures**

It is necessary to obtain a shipping account number and create a FedEx login prior to your first shipment.

#### FedEx Account Set-up

Follow this process to establish a new account with FedEx:

 Complete the New Account Request Spreadsheet <u>CU New Account Request</u> <u>Spreadsheet</u> [4] and e-mail to <u>Govtsupport@fedex.com</u> [3]

 $\circ\,$  In the body of your e-mail specify you are part of the State of Colorado

- Once a new account number is supplied to you:
- E-mail Chuck Wagner Charles.Wagner@fedex.com [5] to verify proper rates are loaded

• Enroll in CU PSC Invoice Payment by completing the <u>FedEx New Account Set-up</u> <u>Request Form</u> [6]. E-mail completed form to <u>mai.ngo@cu.edu</u> [7]

#### **Processing a Shipment**

When filling out Airbills or Waybills (examples below), enter your SpeedType number in the appropriate reference field. For billing reasons, enter only your SpeedType in the field.

#### **Correct Example:**

12345678

#### Incorrect Examples:

ST-12345678 SpdTyp: 12345678 SpeedType: 12345678

### **Electronic Airbill**

| FedEx                                   | Shipping $\checkmark$ Tracking $\checkmark$ Desig | n & Print $\checkmark$ Locations $\checkmark$ | Support 🗸 |                               |
|-----------------------------------------|---------------------------------------------------|-----------------------------------------------|-----------|-------------------------------|
| FedEx Ship Manager Creates              | hipment                                           |                                               |           |                               |
| S CREATE SHIPMENT                       | Outbound shipment 🗸                               |                                               | SAVE      | CLEAR ALL SI                  |
|                                         | SELECT SHIPMENT PROFILE                           |                                               | ~         | ⊘ Service De                  |
| E-COMMERCE                              | • Chin form                                       |                                               | ~         | SHIP DATE •<br>Thursday, Deco |
| ADDRESS BOOK                            | John Doe , UNIV OF COLORADO - De                  | Ŷ                                             | SERVICE * |                               |
| SHIPMENT PROFILES                       | ⊘ Deliver to                                      |                                               |           | Signature of Broker select    |
| 중 Settings                              | SEARCH IN ADDRESS BOOK                            |                                               | Q         | Hold at loca                  |
| (i) HELP                                | Contact                                           | Address                                       |           | You can fin     standard p    |
| • • • • • • • • • • • • • • • • • • • • | CONTACT NAME*                                     | COUNTRY/TERRITORY*                            | ~ 🧿       | Standard p                    |
| *                                       | COMPANY                                           | ADDRESS LINE 1 *                              | 6         | Additional optio              |
|                                         | If needed, how can FedEx contact the recipient? ⑦ | ADDRESS LINE 2                                |           | SHIPMENT REI<br>12345678      |
|                                         | PHONE NUMBER *                                    | ADDRESS LINE 3                                |           | P.O. NO.                      |
|                                         | PHONE EXTENSION                                   | POSTAL CODE                                   |           | INVOICE NO                    |
|                                         | EMAIL                                             | STATE OR PROVINCE                             | ~         | DEPARTMEN                     |
|                                         |                                                   | CITY •                                        | ~         | Email outbo                   |

Preferred method as FedEx website (<u>www.fedex.com</u><sup>[8]</sup>) will automatically perform any necessary address corrections, thus minimizing potential shipping delays. Enter your SpeedType in the "Shipment Reference" field under "Additional options/Add references" in the "Service Details" section on the right side of the page.

## **Domestic Airbill (paper):**

| 0         | Fedex, US Airbill 🗃 1234 5678 9010                                                                                  | m. 0200 Sender's Copy                                                                                                    |
|-----------|----------------------------------------------------------------------------------------------------|----------------------------------------------------------------------------------------------------|
| 0         | 1 From reconstruction and Bandor's India 99999-9999-9                                                               | Segmens Peokage Service Peokage Service     Ackages of 100 As.     Settle Price Peokage Service     Settle Standard Coverage     Settle Standard Coverage        |
| 0         | Sentar's Priore ( )                                                                                                 | International Contractions State                                                                                                    |
| 0         | Congany                                                                                                    | Construction     Construction     C     |
| O 10001 × | Dy 24                                                                                                    | 5 Packaging   futfo for                                                                                                    |
| 0         | 2 Your Internal Billing Reference 12343078                                                                          | Special Handling     MCJ Westign     MCJ Westign     MCJ      |
| () Marcon | Concerv                                                                                                    | N No Barter Barter Barthanen Britannen Corp. Annah Corp.                                                                                                    |
| 0,8       | Address No. 27 ada. No. No. No. No. No. No. No. No. No. No                                                          | 7 Perpetent Salar backdakan bu staat berlik same<br>X Senter Backsent Bielenet Biele Perp                                                                                                    |
| 0         | b name operation bet expende believenden per half of the series<br>Day State 20                                     | Teleform teat Vision teat Deducer Vision (                                                                                                    |
| 0         |                                                                                                    | Contractions Alleren autore Warden Beiter in web Accel Beiter und "     Residential Delivery Signature Options Insurancemen continuentess                                                                                                    |
| 0         | Ship and track packages at fedex.com<br>Simplify your shipping. Manage your account. Access all the tools you need. | Restance of the second second |

Enter your SpeedType in the Your Internal Billing Reference field (section #2) of the paper form.

# International Waybill (paper)

| tes X UU                 | Barder's Fields<br>Account Review     | 21                                    | Receive at an environ     Instance County                                                                                                    |                         |
|--------------------------|---------------------------------------|---------------------------------------|----------------------------------------------------------------------------------------------------|-------------------------|
| g featur's               | ×                                     | nee X                                 | 29 Protol Date Weeks INTERNAL                                                                                                    | PERMIT THE C            |
| Carpery                  |                                       |                                       | X Services Andrauman and the and distanting                                                                                                    |                         |
|                          | ×                                     | ×                                     | Full viel Prod. Prod. Pr                | 13                      |
| Altrea                   |                                       | Boot. A bios                          | Tradia test Research Proget                                                                                                    | no                      |
| Address                  |                                       |                                       | YE Packaging India India India                                                                                                    | .2                      |
| g 0a                     |                                       | Provide                               |                                                                                                    | at                      |
| Cuerry                   | /                                     | Eller                                 | A final approximation designment gradult"                                                                                                    | m                       |
| The Internal Bit         | Sing References Information 1         | 2345678                               | The Discontinuer Congr. Annual Congr.                                                                                                    | te                      |
| To (plasso p             | rint and press hand)                  | ×                                     | Verset and entropy to the start of the start of the start                | Im                      |
| Name                     | X                                     | Place for another probability         | The first state out to the state of the state of the stat                |                         |
| Corport                  | ×                                     |                                       | - Construction - Construction - Cons                |                         |
| Antoni                   | ×                                     | ×                                     | XEII Parmant, suffer and tarty part in                                                                                                    | 2                       |
|                          |                                       | Dectifier                             | Soule Bauges Dieter                                                                                                    |                         |
| Astro                    | *                                     | -                                     | A fill family films                                                                                                    | and the second          |
| City                     | ĸ                                     | France X                              | By phong of your object (Bit, you say use in the conclusions on the back of the New Trapetotics As Weights),<br>and any regeneration that this approves have not impact a V.D. Mark Weightsheer, suchasts Contact<br>production (inclusion collaber) of Microsov Concentration, this apply to the Alexandro and not<br>contact and apply the such of the Microsov Concentration, the apply to the Alexandro and their con-<br>tact and the such of the Microsov Concentration, the apply to the Alexandro and the first<br>such as the such of the Alexandro Concentration and apply to the Alexandro and the first<br>such as the such as the Alexandro Alexandro Alexandr |                         |
| Cherry                   | ×                                     | Perform X                             | Label for the Annual Annual and the strength of the second strength of the strength of the str                |                         |
| Respirate for 21 methods | Part Furthern properties of the State | For Saturday Delivery check have      | The set of Persons and the American setting of the set of the set                 | a                       |
| ET thissast be           | antitica V                            | Ever they we say through out of the   | <ul> <li>Second conducts of accessing action control is contry. Construction for the gradie efformation.</li> <li>For the</li> </ul>                                                                                                    |                         |
| Sinal Packages           | Total<br>Weight                       |                                       | <ul> <li>Contract Record Table Provider and Table Approximately</li> </ul>                                                                                                    |                         |
|                          | Garrently Smithale                    | Parvalasi Late Monthiate Vehiclesters | 5 A090 9318 4701 m                                                                                                    | 0400                    |
| 5                        |                                       |                                       |                                                                                                    | Non-Ampelantas          |
|                          |                                       |                                       | For Assistance Call (800)247-4747                                                                                                    | Ar Hindest and Articles |
|                          |                                       |                                       | - <b>TEOEX</b> . International Air Waybill                                                                                                    | 221                     |

Enter your SpeedType in the Your Internal Billing Reference Information field (section #2) of the paper form.

### **State Price Agreement**

State Price agreements [9] are available online

• 174144?, valid through November 27, 2026

# **Purchasing Agent**

#### **Druselle May**

• Email: Druselle.May@cu.edu [10]

Source URL: https://www.cu.edu/psc/how-buy-shipping

#### Links

[1] https://www.cu.edu/psc/how-buy-shipping [2] mailto:Charles.wagner@fedex.com [3] mailto:Govtsupport@fedex.com [4] https://www.cu.edu/doc/cu-new-account-requestspreadsheet2022xlsx [5] mailto:Charles.Wagner@fedex.com [6] https://www.cu.edu/doc/fedex-newaccount-set-request-form2022doc [7] mailto:mai.ngo@cu.edu [8] https://www.fedex.com/global/chooselocation.html [9] https://www.bidscolorado.com/co/portal.nsf/xpPriceAgreementsByCategory.xsp [10] mailto:Druselle.May@cu.edu